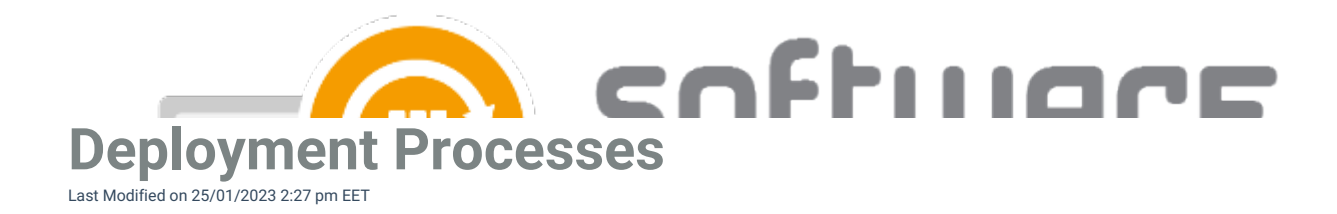

### **Deployment Process Overview**

#### **Deployment process overview**

Deployment processes are the key feature of CSM. From deployment process you will configure the settings related to application(s) selected to the deployment process, and also configure deployment target collections and their deployment schedule.

Deployment processes can be configured from **MECM Integration** tab. Deployment processes are located on left pane, under **MECM Settings**.

| Centero Software Manager                        |                      |                                  |                              |                                  | _                         |                 | ×          |
|-------------------------------------------------|----------------------|----------------------------------|------------------------------|----------------------------------|---------------------------|-----------------|------------|
| Centero Software Ma                             | anager               | ault                             |                              |                                  | <b></b>                   | softwi<br>manag | Are<br>ger |
| Overview MECM Integration                       | processes            | Tasks                            |                              |                                  |                           |                 |            |
| Deployment processes                            | General s            | ettings Default general settings | Default application settings | Default deployment type settings | Default deployment settin | ngs             |            |
| MECM Settings                                   | Service     MECM in  | tatus<br>tegration               | Enabled                      |                                  | isabled                   |                 |            |
|                                                 | Logging<br>Debug k   | gging                            | Enabled                      |                                  | isabled                   |                 |            |
|                                                 | MECM in<br>Reload    | formation<br>IECM information    | Reload                       |                                  |                           |                 |            |
| 8th CSM Group<br>8th CSM Group<br>9th CSM Group | - Service<br>Service | iser                             |                              | Cha                              | nge                       |                 |            |
| Required Software<br>M365 apps                  | Task se<br>Task se   | uences                           | Add current applicat         | ion versions                     |                           |                 |            |
| Deploym                                         | ent Processes Server | me:                              | <ul> <li>Local</li> </ul>    | O Remote:                        |                           |                 |            |
|                                                 |                      |                                  |                              |                                  |                           |                 |            |
|                                                 |                      |                                  |                              |                                  |                           |                 |            |
|                                                 |                      |                                  |                              |                                  | Apply                     | C               | lose       |
|                                                 |                      |                                  |                              |                                  |                           |                 |            |

From **MECM Settings** you can configure settings regarding MECM integration and default deployment process. From default settings you can configure a deployment process template that will be a base for upcoming deployment processes. Changing the default settings won't affect existing deployment processes.

- Read more:
  - General Settings
  - Deployment Process General Settings
  - Deployment Process Application Settings
  - Deployment Process Deployment Type Settings
  - Deployment Process Deployment Settings

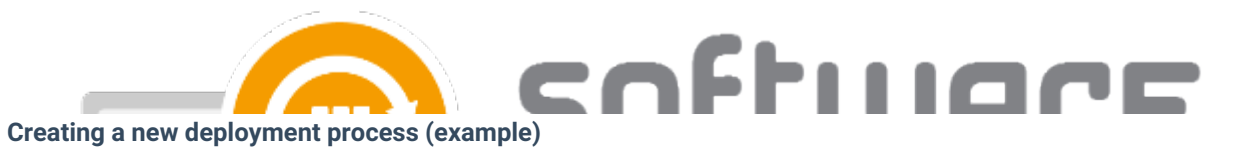

1. Click on New deployment process and name it

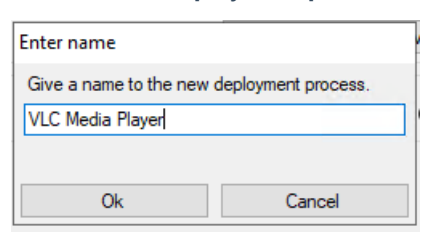

2. Select the application or applications you want on this deployment process

| Centero Software Manager |                                                                                                    | -     |       | ×           |
|--------------------------|----------------------------------------------------------------------------------------------------|-------|-------|-------------|
| Centero Software Manager |                                                                                                    |       | softw | IARE<br>GER |
| Deployment processes     | Software selection General settings Application settings Deployment type settings Deployment settings |       |       |             |
| · + X: × ₽+ ≧+ + +       | Check / uncheck all                                                                                   |       |       |             |
| MECM Settings            | VideoLAN VLC Media player EN x86                                                                      |       |       | ~           |
|                          |                                                                                                    | Apply | C     | lose        |

- 3. Review **General**, **Application** and **Deployment type settings** tabs. These settings are same as configured into default settings and mostly require no need for changes
- 4. Configure target collections and schedule from Deployment settings tab
  - In our example the application chosen to the deployment process will be deployed as soon as possible to 1st CSM Group device collection and after 5 working days to 4th CSM Group device collection

|                                                                                                    |                                                                   | Chtill                                                                                                    |                              |                     |
|----------------------------------------------------------------------------------------------------|-------------------------------------------------------------------|----------------------------------------------------------------------------------------------------|------------------------------|---------------------|
| Centero Software Manager Centero Software Manager Overview MECM Integration Settings Declement encounter | <b>ger</b><br>Email Templates Scheduled Tasks                     |                                                                                                    |                              | softi<br>man        |
|                                                                                                    | Software selection General set                                    | ings Application settings Deployment type settings Deployment setting                                                                | ,s                           |                     |
| MECM Settings                                                                                            | New X Delete O M                                                  | ove up G Move down                                                                                                    | Simulated publish time       | e: 18.10.2022 16:11 |
|                                                                                                    | Collection                                                        |                                                                                                    | Available (eimulated)        | Required (eimulate  |
|                                                                                                    | 1st CSM Group                                                     |                                                                                                    | tue 18 10 16:11              | tue 18 10 16:11     |
|                                                                                                    | 4th CSM Group                                                     |                                                                                                    | tue 25 10 16:11              | tue 25 10 16:11     |
|                                                                                                    | Collection type<br>Deploy purpose                                 | Device<br>Required                                                                                                    |                              |                     |
|                                                                                                    | User notification                                                 | Display in software center only                                                                                                    |                              |                     |
|                                                                                                    | Comment                                                           |                                                                                                    |                              |                     |
|                                                                                                    | Scheduling<br>Make deployment available<br>And force installation | Immediately        • after         5        • working days on          Immediately        • after         • mediately        • after | ng day V at any time<br>V at | ✓                   |
|                                                                                                    | Email notifications                                               |                                                                                                    |                              |                     |
|                                                                                                    | Template name                                                     |                                                                                                    |                              |                     |
|                                                                                                    | Email address                                                     |                                                                                                    |                              |                     |
|                                                                                                    | Update task sequence on ava                                       | ilable time                                                                                                    |                              |                     |
|                                                                                                    | Task seguence same                                                |                                                                                                    |                              |                     |
|                                                                                                    | rask sequence name                                                |                                                                                                    |                              |                     |

• You can configure additional deployment settings from Advanced tab

| © Centero Software Manager Centero Software Manage | r                                                                                                    |                                    | softwar<br>nanage |  |  |
|----------------------------------------------------|----------------------------------------------------------------------------------------------------|------------------------------------|-------------------|--|--|
| Overview MECM Integration Settings E               | mail Templates Scheduled Tasks                                                                                                    |                                    |                   |  |  |
| Deployment processes                               | Software selection General settings Application settings Deployment type settings Deployment                                                                                                    | loyment settings                   |                   |  |  |
| - MECM Settings                                    | New X Delete G Move up G Move down                                                                                                    | Simulated publish time: 18.10.2022 | 16:11             |  |  |
|                                                    | Collection                                                                                                    | Available (simulated) Required (s  | imulated)         |  |  |
|                                                    | 1st CSM Group                                                                                                    | tue 18 10 16:11 tue 18 10 1        | 6.11              |  |  |
|                                                    | the CSM Group                                                                                                    | tue 25 10 16:11 tue 25 10 1        | 6-11              |  |  |
| VLC Media Player                                   | Leptoyment settings     Allow end users to attempt to repair this application     Pre-deploy software to the user's primary device     Send wake-up packets     Allow clients on a metered intermet connection to download content after the installation deadline, which might incur additional costs     Automatically close any running executables you specified on the install behavior tab of the deployment type properties dialog box     An administrator must approve a request for this application on the device      User Experience     When software changes are required, show a dialog window to the user instead of a toast notification     Commit changes at deadline critinia a maintenance window (required est at) |                                    |                   |  |  |
|                                                    | When the installation deadline is reached, allow following activities to be performed outside                                                                                                    | the maintenance window:            |                   |  |  |
|                                                    | Software Installation                                                                                                    |                                    |                   |  |  |
|                                                    | System Restart                                                                                                    |                                    |                   |  |  |
|                                                    | Scheduling Delay enforcement of this deployment according to user preferences, up to the grace                                                                                                    | period defined in client settings  |                   |  |  |
|                                                    | Alerts                                                                                                    |                                    |                   |  |  |
|                                                    | Generate system center operations manager alert when a software installation fails                                                                                                    |                                    |                   |  |  |
|                                                    |                                                                                                    |                                    |                   |  |  |
|                                                    |                                                                                                    | Apple                              | 0                 |  |  |

- 5. Select **Apply** to save deployment process.
  - CSM will download and deploy the application automatically within 30 minutes, or you can download the application instantly by selecting Start download in Overview tab

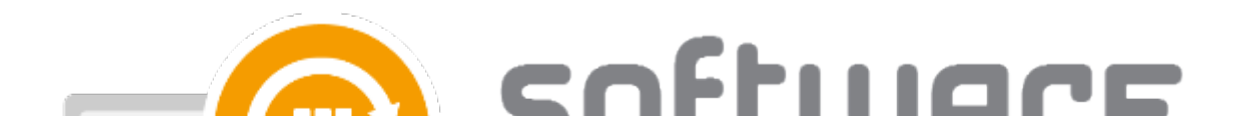

## **General Settings**

#### Settings

- Filesystem root folder for packages The network path used as a content location in Configuration Manager. This is set during the first run configuration.
- Send logs to Centero Configure whether or not you want to send application import logs to Centero. By default the value is **True**, but you can set it to **false**.

#### Email notification (all deployment as table)

- Template name Select which email template to use for email notification. We recommend choosing
   Email Template All deployments table if you want to an notification containing all the details of created application and its deployments.
- **Mail address** Configure email notification recipients. You can also use a distribution list or multiple recipients separated by a comma.

| <ul> <li>Centero Software Manager</li> </ul>                                                                    |                                                                                                    | nftille                                                                                                    |             |
|----------------------------------------------------------------------------------------------------|----------------------------------------------------------------------------------------------------|----------------------------------------------------------------------------------------------------|-------------|
| Overview       MECM Integration       Settings       Email Ten         Deployment processes <ul> <li></li></ul> | plates Scheduled Tasks<br>Software selection General settings<br>Settings<br>Filesystem root folder for packages<br>Send logs to Centero<br>Email notification (all deployments as<br>Template name<br>Mail address | Application settings       Deployment type settings       Deployment settings         Image: True       Image: True         table)       EmailTemplate - All deployments table         distribution_it@company.com |             |
|                                                                                                    |                                                                                                    |                                                                                                    | Apply Close |

### **Application Settings**

#### **Software Center**

- Application category Allows you to select application category to application from Configuration Manager
- Application Description in software center With this option you can add an description visible in software center
- Application Name With this option you can configure the application naming scheme visible in software center
- Application help documentation in software center Configure URL or network path to allow users to find more information of the application

#### **Content locations**

- **MECM root folder for packages** Name of the folder that appears in the MECM console in Applications section. All the imported 3rd party packages will be placed into it
- Distribution point group Target distribution point group for application media distribution

#### Supersedence

• Superseding - can be set to all previous versions, all active previous versions, only previous versions or none. Default setting all active previous version will supersede only previous versions that are active in

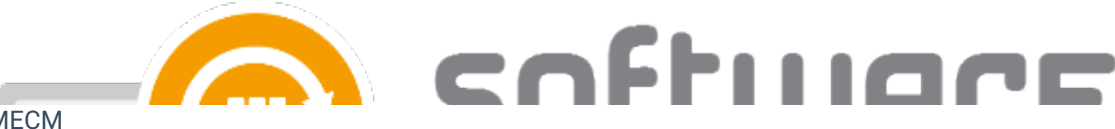

- MECM
- Supersede version exclude If you don't want to supersede a specific application version, you can set the specific version. You can also use regular expressions to match multiple versions
- Uninstall superseded Set this to true to uninstall superseded application versions before the installation, but we recommend leaving this to false. CSM applications can update previous versions without the uninstall option. Automatic task sequence update feature will not work if you set this to true

#### Cleanup

- Clean previous version Configure how CSM should cleanup previous applications. You have 5 options:
  - Never
  - Remove deployments, supersedences and retire when latest available.
  - Remove deployments, supersedences and retire when latest required. (Default)
  - Remove deployments, supersedences when latest available.
  - Remove deployments, supersedences when latest required.
- Retired cleanup Configure whether or not CSM should remove old application version from Configuration Manager and files from content location. Can be set to Do nothing (Default) or Remove retired applications and media.
  - · With Remove retired applications and media option CSM will automatically remove retired versions of the application from MECM and installation files from server.
  - Cleanup will remove only CSM created applications
  - Retired cleanup setting is available in 1.0.5085 and later
- Revision cleanup Configure whether or not CSM should remove unnecessary application revisions before deploying the application. Set to True (default) or False
  - Revision cleanup setting is available in 1.0.5085 and later

| 3 Centero Software Manager                                                                              |                                                                                                    | nftillar <u>e</u> .                                                                                                    |
|----------------------------------------------------------------------------------------------------|----------------------------------------------------------------------------------------------------|----------------------------------------------------------------------------------------------------|
| Centero Software Manager                                                                                |                                                                                                    | Software manager                                                                                                    |
| Overview     MECM Integration     Settings     Email Tem       Deployment processes <ul> <li></li></ul> | plates Scheduled Tasks Software selection General settings Application se Software center Application category Application Description in software center Application Name in software center Application Name in software center Application help documentation in software center Content locations MECM root folder for packages Distributionpoint group Supersedence Superseding Supersede version exclude Uninstall Superseded Cleanup Clean previous versions Retired cleanup Revision cleanup | Iting       Deployment type settings         PUBLISHER] [NAME] [VERSION] [LANGUAGE] [ARCHITECTURE] (INSTALLERTYPE))         [PUBLISHER] [NAME] [VERSION] [LANGUAGE] [ARCHITECTURE]         Software Manager         DP Group         All active previous versions         I         False         Remove deployments, supersedences and retire when latest required         Intre |
|                                                                                                    |                                                                                                    | Apply Close                                                                                                    |

## **Deployment Type Settings**

#### Content

- Persistent content in client cache Configure if clients should keep the application media in cache. Can be set **true** or **false** (default)
- Allow clients to share content on same subnet Can be set true or false (default)
- Allow clients to use fallback source location for content Can be set true or false (default)
- Slow network mode Can be set Download (Default), Download Content or Nothing
- Fast network mode Can be set RunLocal (Default) or run from network

#### **Install Behavior**

• Executable files that must be closed - Configure to check if related processes are in use while trying to install an application. Add the executable name and display name to use the feature. The feature functions differently depending on what kind of deployment is in use

#### **User experience**

• Logon requirement type - Configure when the application can be installed to client device. When set to **Default**, the actual value configured to configuration manager is set by Centero during application packaging, but on almost every application the installation can be done whether or not the user is logged

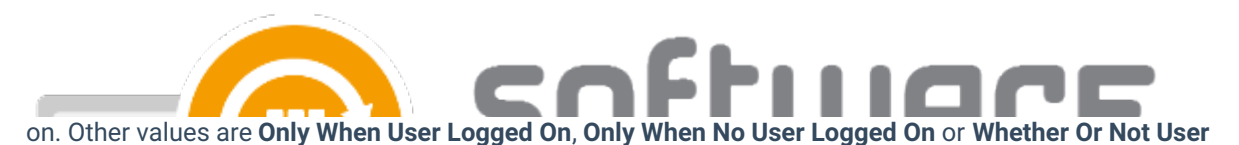

Logged On

- Maximum allowed runtime Configure the longest time application install should run. Default is 120 minutes
  - Value must be between 15 and 720 minutes
- Estimated installation time Configure the estimated installation time. This value is visible for end user in software center. Default is 0
  - Value must be between 0 and 32767 minutes

#### Requirements

• Add operating system requirements - CSM will add automatically necessary operating system requirements for applications by **default**, but you can disable this behavior with **false** option

| Centero Software Manager                      |                                                           |          |                                        |              | _     |               | ×            |
|-----------------------------------------------|-----------------------------------------------------------|----------|----------------------------------------|--------------|-------|---------------|--------------|
| Centero Software Manager                      |                                                           |          |                                        |              |       | softw<br>mana | IARE<br>Iger |
| Overview MECM Integration Settings Email Terr | nplates Scheduled Tasks                                   |          |                                        |              |       |               |              |
| Deployment processes                          | Software selection General settings Application settings  | Deploy   | ment type settings Deployment settings |              |       |               |              |
| · ┿ X::: × ♀↓ Å↓ ★ →                          | Content                                                   | <u> </u> |                                        |              |       |               |              |
| - MECM Settings  Int CSM Group                | Persistent content in client cache                        | False    |                                        |              |       |               | $\sim$       |
| - 2nd CSM Group                               | Allow clients to share content on same subnet             | False    |                                        |              |       |               | $\sim$       |
|                                               | Allow clients to use fallback source location for content | False    |                                        |              |       |               | ~            |
|                                               | Slow network mode                                         | Downloa  | ad                                     |              |       |               | ~            |
| 6th CSM Group<br>7th CSM Group                | Fast network mode                                         | RunLoc   | al                                     |              |       |               | ~            |
|                                               | Install Rehavior                                          |          |                                        |              |       |               |              |
| Carillon                                      |                                                           |          | Every table filename                   | Display pame |       |               |              |
| Required Software<br>                         | Executable files that must be closed                      |          | Executable niename                     | Display hame |       |               |              |
|                                               | Llear experience                                          | · · · ·  |                                        |              |       |               |              |
|                                               |                                                           | Default  |                                        |              |       |               | ~            |
|                                               |                                                           | 120      |                                        |              |       |               |              |
|                                               |                                                           | 0        |                                        |              |       |               |              |
|                                               |                                                           | <u> </u> |                                        |              |       |               | •            |
|                                               | Requirements                                              |          |                                        |              |       |               |              |
|                                               | Add operating system requirements                         | Default  |                                        |              |       |               | ~            |
|                                               |                                                           |          |                                        |              |       |               |              |
|                                               |                                                           |          |                                        |              |       |               |              |
|                                               |                                                           |          |                                        |              |       |               |              |
|                                               |                                                           |          |                                        |              |       |               |              |
|                                               |                                                           |          |                                        |              |       |               |              |
|                                               |                                                           |          |                                        |              |       |               |              |
|                                               |                                                           |          |                                        |              | Apply | C             | llose        |

## **Deployment Settings**

From Deployment Settings tab you can configure target collections and their schedule for application deployment. You can add new deployment steps from **New** button and remove the ones you don't need from **Delete** button. Use **Move Up** or **Down** buttons to move your deployment step.

| <ol> <li>Centero Software Manager</li> </ol>                         |                                | cnftii                                                                  |                         |                      |
|----------------------------------------------------------------------|--------------------------------|-------------------------------------------------------------------------|-------------------------|----------------------|
| Centero Software Manager Overview MECM Integration Settings Email Te | emplates Scheduled Tasks       |                                                                         |                         | software<br>manager  |
| Deployment processes<br>+ 1                                          | Software selection General set | tings Application settings Deployment type settings Deployment settings |                         |                      |
| MECM Settings                                                        | 🗄 🛅 New 🗶 Delete 🛛 🙆 M         | love up 💿 Move down                                                     | Simulated publish time: | 18.10.2022 16:11     |
| 1st CSM Group<br>2nd CSM Group                                       | Collection                     |                                                                         | Available (simulated)   | Required (simulated) |
| 3th CSM Group                                                        | 1st CSM Group                  |                                                                         | tue 18.10. 16:11        | tue 18.10. 16:11     |
| 4th CSM Group                                                        | Fi update                      |                                                                         | tue 25.10. 16:11        | tue 25.10. 16:11     |
| 6th CSM Group<br>7th CSM Group                                       |                                |                                                                         |                         |                      |
| 8th CSM Group                                                        | General Advanced               |                                                                         |                         |                      |
| Carilon                                                              | Deployment settings            | -                                                                       |                         |                      |
| Required Software                                                    | Collection name                | P 1st CSM Group                                                         |                         | ~ <u>Q</u>           |
|                                                                      | Collection type                | Device                                                                  |                         | ~                    |
|                                                                      | Deploy purpose                 | Required                                                                |                         | ~                    |
|                                                                      | User notification              | Display all                                                             |                         | ~                    |
|                                                                      | Comment                        |                                                                         |                         |                      |
|                                                                      | Scheduling                     |                                                                         |                         |                      |
|                                                                      | Make deployment available      | Immediately  after  working days on                                     | ∨ at                    | ~                    |
|                                                                      | And force installation         | Immediately      after     working days on                              | ∨ at                    | ~                    |
|                                                                      | Email potifications            |                                                                         |                         |                      |
|                                                                      | Template name                  | Dilatti                                                                 |                         | ~                    |
|                                                                      | Empil address                  | niet war @aamaanu aam                                                   |                         |                      |
|                                                                      | Enali address                  | piot_users@company.com                                                  |                         |                      |
|                                                                      | Update task sequence on ava    | illable time                                                            |                         |                      |
|                                                                      | lask sequence name             | CSM Softwares                                                           |                         | ~                    |
|                                                                      | Task sequence group            | CSM                                                                     |                         | ~                    |
|                                                                      |                                |                                                                         |                         |                      |
|                                                                      |                                |                                                                         |                         | Apply Close          |

### **General deployment settings**

- Collection name Drop down menu containing the list of all collections in Configuration Manager
- **Collection type** This is set automatically when you have selected a collection. If no collection is selected you can use this field to filter collections by their type when searching for a new collection
- **Deploy purpose** Select how the application should be deployed with three options:
  - Required
  - Available (if the deployment is targeted to an user collection)
  - Available with forced upgrade (Automatically upgrade if user has a superseded version of the application installed)
- User notification Set the display level of Configuration Manager notifications on client device. You have three options:
  - Display All
  - Display in Software Center Only
  - None
- Comment Used to set a custom note for deployment. CSM uses date as a comment by default

#### Scheduling

Configure the scheduling of the deployment step for the specified collection. You can set deployment available and deadline times to **immediately** or you can configure a time of days or even a specific day for the

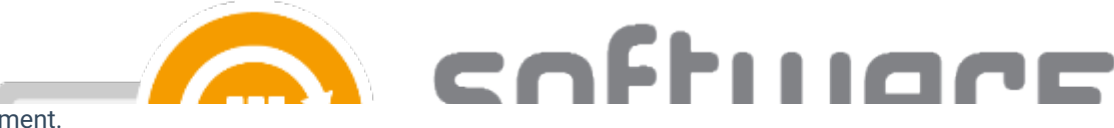

deployment.

- Make deployment available Configure when the application is available for clients of the collection. On first deployment step this time is from the time Centero releases new application version. On later steps available time is in relation to the deadline of previous step.
- Force installation Configure when the application deployment deadline is after the available time.

Tip: Use simulated publish times in collection view to see when the deployment would start with your current configuration

| Software selection | General settings | Application settings | Deployment type settings | Deployment setting | gs |                         |                    |    |
|--------------------|------------------|----------------------|--------------------------|--------------------|----|-------------------------|--------------------|----|
| Collections        |                  |                      |                          |                    | _  |                         |                    |    |
| 🗄 🛅 New 🗙 De       | elete 🛛 🙆 Move ( | up 🧃 Move down       |                          |                    |    | Simulated publish time: | 11.04.2022 08:00   |    |
| Collection         |                  |                      |                          |                    |    | Available (simulated)   | Required (simulate | d) |
| 1st CSM Group      |                  |                      |                          |                    |    | mon 11.4. 08:00         | mon 11.4. 08:00    |    |
| 2nd CSM Group      |                  |                      |                          |                    |    | wed 13.4. 08:00         | wed 13.4. 08:00    |    |
| 3th CSM Group      |                  |                      |                          |                    |    | mon 18.4. 08:00         | mon 18.4. 08:00    |    |
|                    |                  |                      |                          |                    |    |                         |                    |    |

#### **Email notifications**

• You can specify a template for email notification per deployment step. Multiple recipients for the email notification system can be added by separating them with comma

**Update task sequence on available time** (MECM credentials in use must have Operating System Deployment Manager role added & MECM console must be restarted with credentials to confirm PowerShell privileges)

- CSM for MECM can be used to update 3rd party applications in task sequences. The task sequence
  setting is related to the chosen collection. CSM for MECM will add the latest version of application to task
  sequence as soon as the available time of the deployment is reached. We recommend adding application
  to a task sequence on the last step
- Task sequence name Select Task sequence
- Task sequence group Select a group inside task sequence into which application are added

### Advanced deployment settings

From CSM 2.0.5000 onwards you can configure additional settings related to deployment step. These are the same settings as you would have in Configuration Manager console when creating a new deployment.

# coffinare Software selection General settings Application settings Deployment type settings Deployment settings

Collections

|   | 🖺 New 🗙 Delete 🛛 🖪 Move up 🗟 Move down | Simulated publish time: | 11.04.2022 08:00     |
|---|----------------------------------------|-------------------------|----------------------|
|   | Collection                             | Available (simulated)   | Required (simulated) |
|   | 1st CSM Group                          | mon 11.4. 08:00         | mon 11.4. 08:00      |
|   | 2nd CSM Group                          | wed 13.4. 08:00         | wed 13.4. 08:00      |
|   | 3th CSM Group                          | mon 18.4. 08:00         | tue 19.4. 08:00      |
| l |                                        |                         |                      |

| General Advanced                                                                                                    |       |       |
|----------------------------------------------------------------------------------------------------|-------|-------|
| Deployment settings                                                                                                    |       |       |
| Allow end users to attempt to repair this application                                                                                                    |       |       |
| Pre-deploy software to the user's primary device                                                                                                    |       |       |
| Send wake-up packets                                                                                                    |       |       |
| Allow clients on a metered internet connection to download content after the installation deadline, which might incur additional content after the installation deadline, which might incur additional content after the installat | osts  |       |
| Automatically close any running executables you specified on the install behavior tab of the deployment type properties dialog bo                                                                                                    | x     |       |
| An administrator must approve a request for this application on the device                                                                                                    |       |       |
| User Experience                                                                                                    |       |       |
| When software changes are required, show a dialog window to the user instead of a toast notification                                                                                                    |       |       |
| Commit changes at deadline or furing a maintenance window (required restart)                                                                                                    |       |       |
| When the installation deadline is reached, allow following activities to be performed outside the maintenance window:                                                                                                    |       |       |
| Software Installation                                                                                                    |       |       |
| System Restart                                                                                                    |       |       |
| Scheduling                                                                                                    |       |       |
| Delay enforcement of this deployment according to user preferences, up to the grace period defined in client settings                                                                                                    |       |       |
| Alerts                                                                                                    |       |       |
| Enable system center operations manager maintenance mode                                                                                                    |       |       |
| Generate system center operations manager alert when a software installation fails                                                                                                    |       |       |
|                                                                                                    |       |       |
|                                                                                                    |       |       |
|                                                                                                    | Apply | Close |
|                                                                                                    |       |       |